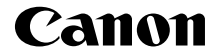

# IXUS 185

Посібник із початку роботи УКРАЇНСЬКА

CEL-SW8YA2U0

# Вміст упаковки

Перед використанням переконайтеся, що в комплектацію входять зазначені нижче компоненти.

За відсутності будь-якого компонента зверніться до продавця камери.

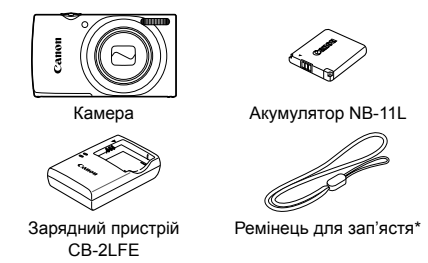

- \* Для отримання вказівок щодо прикріплення див. [Руководство пользователя камеры/Посібник користувача камери), який можна завантажити з веб-сайту Canon.
- Додається також друкований матеріал.
- Карта пам'яті не входить до комплекту.

## Сумісні карти пам'яті

Карта пам'яті не входить до комплекту поставки. У разі потреби придбайте карту одного із зазначених нижче типів. Ці карти пам'яті можна використовувати незалежно від їхньої місткості. Докладніше про кількість знімків і тривалість запису для карт пам'яті кожного типу див у розділі «Технические характеристики/Технічні характеристики» у посібнику /Руководство пользователя камеры/Посібник користувача камери], який можна завантажити.

- Карти пам'яті SD\*
- Карти пам'яті SDHC\*

- Карти FlashAir
- Карти пам'яті SDXC\*
- Карти пам'яті Eye-Fi

\* Карти стандарту SD. Утім, камера може не працювати з деякими типами карт пам'яті.

#### Карти Eve-Fi/FlashAir

Для даного виробу не гарантується повна підтримка функцій карт Eve-Fi/ FlashAir (включно із бездротовою передачею). Якщо виникають питання, пов'язані із роботою карти, звертайтесь до виробника цієї карти. Також майте на увазі, що у багатьох країнах або регіонах для використання карт Eve-Fi/FlashAir потрібен дозвіл. Якшо такого дозволу немає, використання карт Eye-Fi/FlashAir заборонене. Якщо незрозуміло, чи існує дозвіл на використання карти у вашому регіоні, зверніться до виробника цієї карти. Наявність карт Eve-Fi/FlashAir також залежить від регіону.

# Посібники та програмне забезпечення

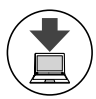

Посібники та програмне забезпечення можна завантажити за зазначеною нижче URL-адресою.

#### http://www.canon.com/icpd/

- Перейдіть на зазначену вище URL-адресу з комп'ютера, підключеного до Інтернету.
- Перейдіть на сайт, який відповідає вашій країні або регіону.
- Для перегляду посібників необхідно, щоб на комп'ютері була встановлена програма Adobe Reader.
- Це програмне забезпечення також можна завантажити за вказаною вище URL-адресою. Інструкції щодо завантаження та встановлення програмного забезпечення див. в посібнику [Руководство пользователя камеры/ Посібник користувача камери], який можна завантажити.

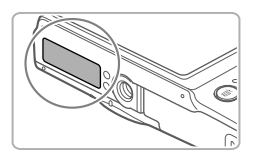

Для завантаження посібників і програмного забезпечення може знадобитися серійний номер (номер корпусу).

У такому разі введіть номер, зазначений на нижній частині камери.

# Підготовчі дії

Заряджання акумулятора

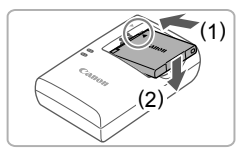

## Вставте акумулятор.

Сумістивши позначки А на акумуляторі й зарядному пристрої, вставте акумулятор, посунувши його всередину (1) і вниз (2).

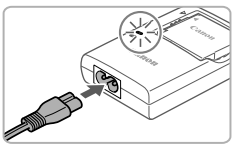

#### Зарядіть акумулятор.

- Приєднайте шнур живлення до зарядного пристрою, а потім приєднайте інший його кінець до електричної розетки.
- Індикатор заряджання стане жовтогарячим і почнеться заряджання.
- Коли заряджання буде завершено, індикатор почне світитися зеленим. Вийміть акумулятор.
- Докладніше про тривалість заряджання, кількість знімків і тривалість запису за повністю зарядженого акумулятора див. в розділі «Технические характеристики/Технічні характеристики» посібника [Руководство пользователя камеры/Посібник користувача камери], який можна завантажити.

## Вставлення акумулятора й карти пам'яті

1

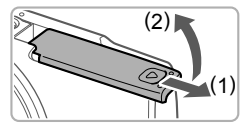

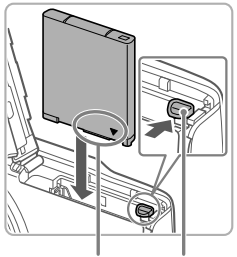

Гнізда Фіксатор акумулятора

## Відкрийте кришку.

Посуньте кришку (1) і відкрийте її (2).

#### 2 Вставте акумулятор.

- Натиснувши фіксатор акумулятора в напрямку стрілки, вставте акумулятор, як показано на малюнку, і посуньте його до фіксації.
- Щоб вийняти акумулятор, натисніть фіксатор акумулятора в напрямку стрілки.

Позначка

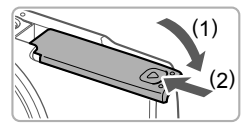

#### Перевірте, у якому положенні перебуває перемикач захисту від записування на карті, і вставте карту пам'яті.

- Записування на карту пам'яті із зафіксованим перемикачем захисту від записування неможливе. Посуньте перемикач у розблоковане положення.
- Вставте карту пам'яті, розташувавши її як показано, до фіксації із клацанням.
- Щоб вийняти карту пам'яті, натисніть на неї і, відчувши клацання, повільно витягніть її.

#### 4 Закрийте кришку.

- Опустіть кришку (1) і посувайте її, притискаючи донизу, доки вона не зафіксується в закритому положенні (2).
- Якщо кришка не закривається, переконайтеся, що акумулятор, вставлений на кроці 2, перебуває в правильному положенні.

## Встановлення дати й часу

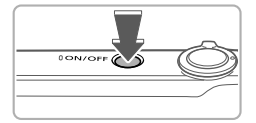

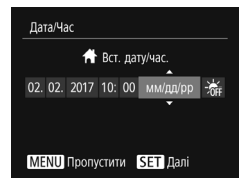

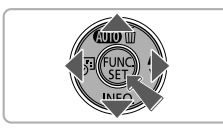

#### Увімкніть камеру.

- Натисніть кнопку ON/OFF.
- Відобразиться екран [Дата/Час].

#### Установіть дату й час.

- За допомогою кнопок [4][) виберіть потрібний варіант.
- Зазначте дату та час за допомогою кнопок [▲][▼].
- Після завершення операції натисніть кнопку ().

- Часовий пояс < Лондон ↑ 02.02.2017 10:00 МЕЛЦ Попередній БЕТ ОК
- З Установіть місцевий часовий пояс.
  - Виберіть місцевий часовий пояс за допомогою кнопок [4][).
  - Після завершення натисніть кнопку [இ]. Після появи повідомлення про підтвердження екран настроювання більше не відображатиметься.
  - Щоб вимкнути камеру, натисніть кнопку ON/OFF.

## В Змінення дати й часу

Щоб настроїти дату й час одразу після встановлення, виконайте описані нижче дії.

- Натисніть кнопку [].
- 2 Натисніть кнопку [MENU].
- За допомогою важільця зуму виберіть вкладку [үт].
- За допомогою кнопок [▲][▼] виберіть пункт [Дата/Час], а потім натисніть кнопку [இ].
- 5 Перейдіть до кроку 2 в розділі «Встановлення дати й часу», щоб настроїти параметри.
- 6 Натисніть кнопку [MENU].

## <sup>/</sup> Мова інтерфейсу

Виберіть потрібну мову інтерфейсу.

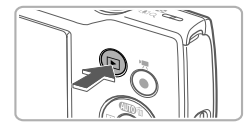

Перейдіть у режим відтворення.
 Натисніть кнопку ІГ ІІ.

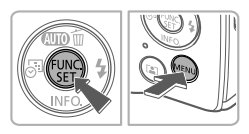

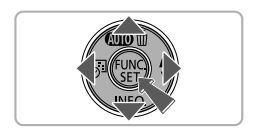

- Перейдіть на екран настроювання.
  - Натисніть та утримуйте кнопку []], а потім натисніть кнопку [MENU].
  - Виберіть мову за допомогою кнопок
    [▲][▼][4][▶], а потім натисніть кнопку [()].

# Перевірка камери

## Зйомка

Щоб оптимальні параметри для певних сюжетів встановлювалися повністю автоматично, просто дайте камері можливість визначити об'єкт та умови зйомки.

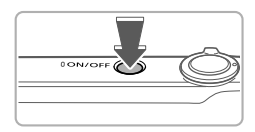

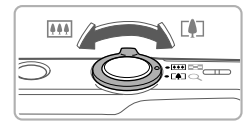

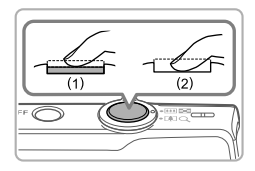

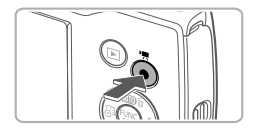

## Увімкніть камеру

Натисніть кнопку ON/OFF.

#### 2 Скомпонуйте кадр.

- Щоб візуально наблизити та збільшити об'єкт, посуньте важілець зуму в напрямку [[4]] (наближення), дивлячись на екран, а щоб візуально віддалити об'єкт, посуньте важілець у напрямку [[]] (віддалення).
- З Виконайте зйомку.

#### Фотозйомка

- Злегка натисніть кнопку затвора (1).
- Установивши фокус, камера двічі відтворить звуковий сигнал, і відобразяться рамки автофокусування, які позначатимуть області зображення, що перебувають у фокусі. Натисніть кнопку затвора до кінця (2).

## Відеозйомка

 Натисніть кнопку відео, щоб запустити зйомку, потім натисніть її ще раз, щоб зупинити зйомку.

## Перегляд

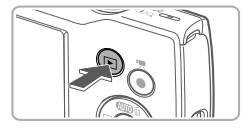

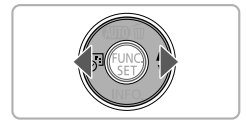

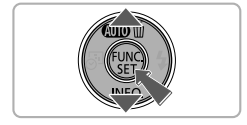

Перейдіть у режим відтворення.
 Натисніть кнопку [].

#### Перегляньте зображення.

- Щоб переглянути попереднє або наступне зображення, натискайте кнопки [4][).
- Ознака відеозображення піктограма [SET>]. Для відтворення відеозображень перейдіть до кроку 3.

#### 3 Відтворіть відео.

- Натисніть кнопку [இ], потім кнопки
  [▲][▼], щоб вибрати [▶], а тоді ще раз натисніть кнопку [இ].
- Почнеться відтворення, а після завершення відео відобразиться піктограма [SI).
- Щоб настроїти гучність, натискайте кнопки [▲][▼].

## Видалення зображень

Щоб видалити зображення, вибране у кроці 2, виконайте описані нижче дії. Зауважте, що відновити видалене зображення неможливо.

- Натисніть кнопку [▲].
- 2 Коли відобразиться запит [Стерти?], кнопками [◀][▶] виберіть пункт [Стерти], а потім натисніть кнопку [இ].

#### Торговельні марки та ліцензування

- Microsoft i Windows є торговельними марками або зареєстрованими торговельними марками компанії Microsoft Corporation y США та/або інших країнах.
- Macintosh і Mac OS є торговельними марками компанії Apple Inc., зареєстрованими у США та інших країнах.
- Логотип SDXC є торговельною маркою компанії SD-3C, LLC.
- Усі інші торговельні марки належать відповідним власникам.
- У цьому пристрої використовується ліцензійна технологія exFAT компанії Microsoft.
- This product is licensed under AT&T patents for the MPEG-4 standard and may be used for encoding MPEG-4 compliant video and/or decoding MPEG-4 compliant video that was encoded only (1) for a personal and non-commercial purpose or (2) by a video provider licensed under the AT&T patents to provide MPEG-4 compliant video. No license is granted or implied for any other use for MPEG-4 standard.
   \* Відображення повідомлення англійською мовою є обов'язковим.

#### Відмова від відповідальності

- Несанкціоноване відтворення цього посібника заборонено.
- Усі вимірювання засновані на стандартах тестування Canon.
- Інформація може змінюватися без попередження, так само як і технічні характеристики пристрою та його вигляд.
- Ілюстрації та знімки екрана, використані в посібнику, можуть дещо відрізнятися від реального пристрою.
- Незважаючи на викладене вище, компанія Canon не може бути притягнена до відповідальності за будь-які втрати, спричинені використанням цього виробу.

ЗАСТЕРЕЖЕННЯ ПРИ ВИКОРИСТАННІ АКУМУЛЯТОРА НЕПРАВИЛЬНОГО ТИПУ ІСНУЄ РИЗИК ВИБУХУ. УТИЛІЗУЙТЕ ВИКОРИСТАНІ АКУМУЛЯТОРИ ЗГІДНО З МІСЦЕВИМИ ПРАВИЛАМИ.

ТОВ «Кенон Україна» Мечнікова вул.2, вхід А, 3-й поверх 01601, Київ Україна

Для забезпечення належної роботи виробу рекомендується використовувати фірмові аксесуари Canon.

- Інтерфейсний кабель IFC-400PCU

- АV-кабель AVC-DC400

Деякі логотипи технічних стандартів, яким відповідає камера, можна відобразити на екрані, у розділі MENU > вкладка [<sup>ү</sup>¶] > [Відображ. логотипа сертифікації].

Нанесені на обладнання графічні символи

Обладнання класу II

Постійний струм

CANON EUROPA N.V. Bovenkerkerweg 59, 1185 XB Amstelveen, The Netherlands CANON INC. 30-2, Shimomaruko 3-chome, Ohta-ku, Tokyo 146-8501, Japan

© CANON INC. 2017 10